# Piper Cherokee 1.3m Transmitter Update Manual Addendum

## Transmitter Setup (BNF Basic)

### **NX Series Transmitter Setup**

4. Go to Aircraft Type and scroll to the wing selection, choose Wing: 1 Ail 1 Flap Tail: Normal

## Senderprogrammierung (BNF Basic)

### Konfiguration von Sendern der NX-Serie

 Gehen Sie zu Flugzeugtyp und scrollen Sie zur Tragflächenauswahl, wählen Sie Tragfläche: 1 Querruder 1 Klappe Leitwerk: Normal

### **DX Series Transmitter Setup**

5. Go to Aircraft Type and scroll to the wing selection, choose Wing: 1 Ail 1 Flap Tail: Normal

### iX Series Transmitter Setup

 Go to the Model Setup menu. Select Aircraft Type. The system asks for permission to Turn Off RF, select PROCEED. Touch the screen to select wing. Select ONEAILERON ONEFLAP.

### Konfiguration von Sendern der DX-Serie

 Gehen Sie zu Flugzeugtyp und scrollen Sie zur Tragflächenauswahl, wählen Sie Tragfläche: 1 Querruder 1 Klappe Leitwerk: Normal

### Konfiguration von Sendern der iX-Serie

Zum Menu Einstellungen des Modells gehen. Flugzeug-Typ auswählen. Das System bittet um die Erlaubnis, RF auszuschalten, wählen Sie **FORTFAHREN**. Berühren Sie den Bildschirm, um eine Tragfläche auszuwählen. **ONEAILERON ONEFLAP** auswählen.

# Piper Cherokee 1.3m Transmitter Update Manual Addendum

## Configuration de l'émetteur (BNF Basic)

### Configuration d'un émetteur de la série NX

 Allez à Aircraft Type (Type d'appareil) et faites défiler jusqu'à la sélection de l'aile, sélectionnez Wing (Aile) : 1 Ail 1 Flap (Volet) Tail (Queue) : Normal

### Configuration d'un émetteur de la série DX

 Allez à Aircraft Type (Type d'appareil) et faites défiler jusqu'à la sélection de l'aile, sélectionnez Wing (Aile) : 1 Ail 1 Flap (Volet) Tail (Queue) : Normal

### Configuration d'un émetteur de la série iX

Accédez au menu Model Setup (Configuration du modèle). Sélectionnez Aircraft Type (Type d'appareil). Le système demande l'autorisation de Turn Off RF (Désactiver la RF), sélectionnez PROCEED (POURSUIVRE). Touchez l'écran pour sélectionner l'aile. Sélectionnez ONEAILERON ONEFLAP.

## Configurazione della trasmittente (BNF Basic)

Impostazione delle trasmittenti serie NX

4. Andare su Aircraft Type (Tipo aereo) e scorrere fino alla selezione dell'ala, scegliere Wing (Ala): 1 Ail 1 Flap Tail (Coda): Normale

### Impostazione delle trasmittenti serie DX

 Andare su Aircraft Type (Tipo aereo) e scorrere fino alla selezione dell'ala, scegliere Wing (Ala): 1 Ail 1 Flap Tail (Coda): Normale

### Configurazione delle trasmittenti serie iX

Andare nel menu **Model Setup (Imposta modello)**. Selezionare Aircraft Type (Tipo aeromodello). Il sistema chiede di poter spegnere RF. Selezionare **PROCEED (PROCEDI)**. Toccare lo schermo per selezionare l'ala. Selezionare **ONEAILERON ONEFLAP**.